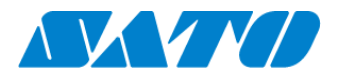

## QRコード表示手順書 -CT4-LX-

QRコード接続されたプリンタからはステータス情報を表す QRコードを表示することができます。当手順書では QRコードのプリンタ画面への表示までの手順を示します。

## QR コードを表示する

- 1. 操作パネルの電源ボタンを長押しし、プリンタの電源を入れます。ホームボタンを押し、メニューから設定画面を開きます。
- 2. 「通信設定」⇒「ネットワーク」⇒「サービス」⇒「オンラインサービス」の順に選択します。
- 3. 「SOS モード」が「オンデマンド」となっていることを確認します。

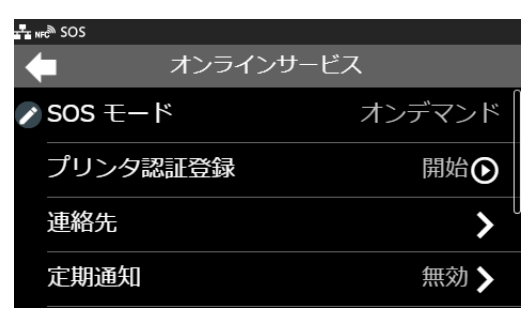

- 4. 「Daily Checkup(もしくは、SOS アップデート)」を選択します。
- 5. プリンタ画面に QR コードが表示されます。

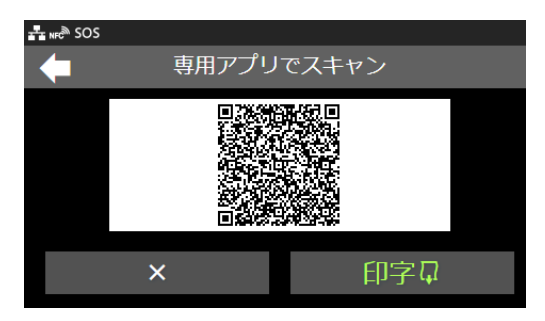

この画面を、SOS Smart App(モバイルアプリ)の Daily Checkup(プリンタ診断)で QR コードを読み取ってください